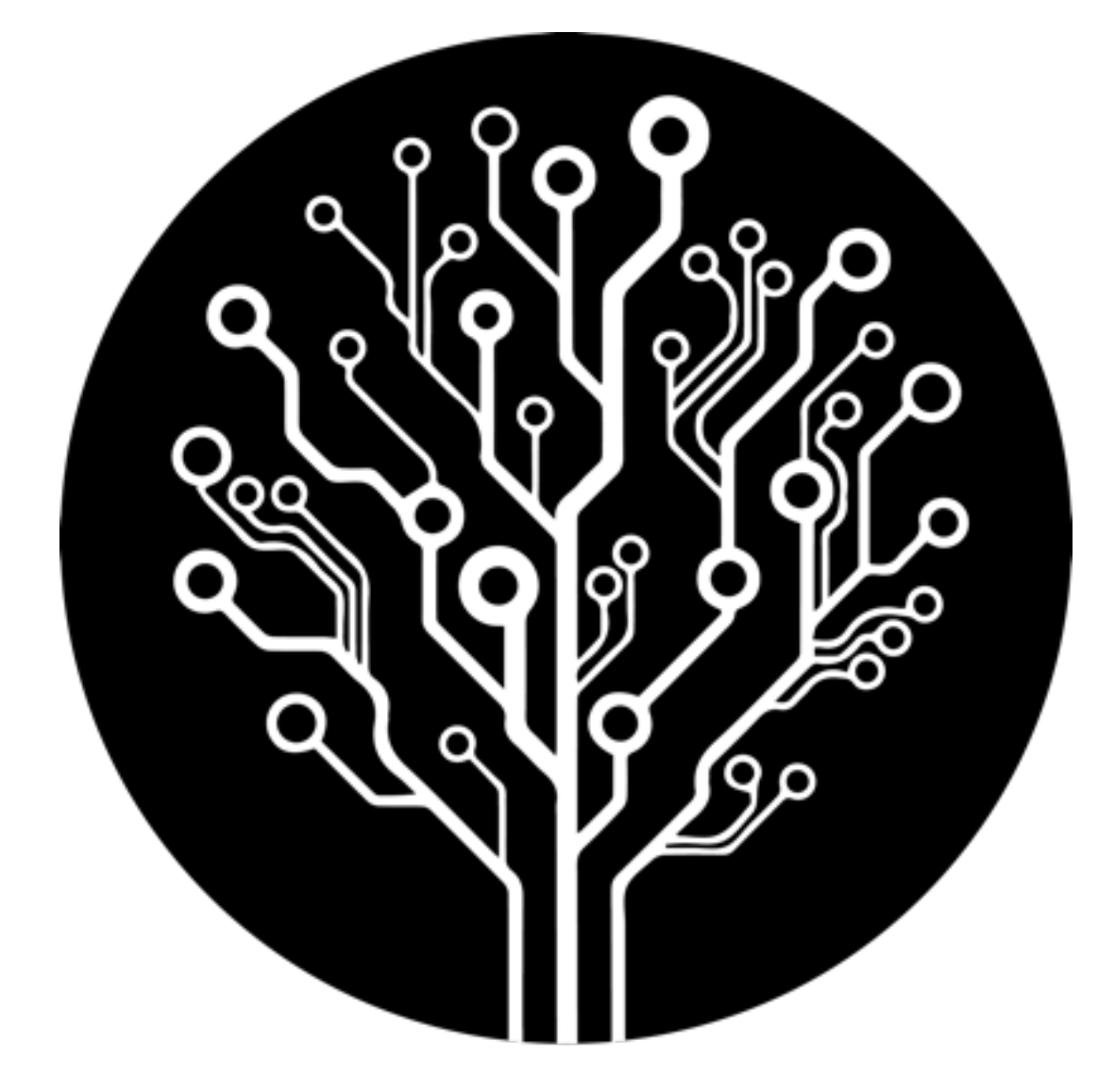

### biohack academy

**PyMol Tutorial** 

#### Download the latest PyMol version

Free educational license: <u>http://pymol.org/edu/?q=educational/</u>

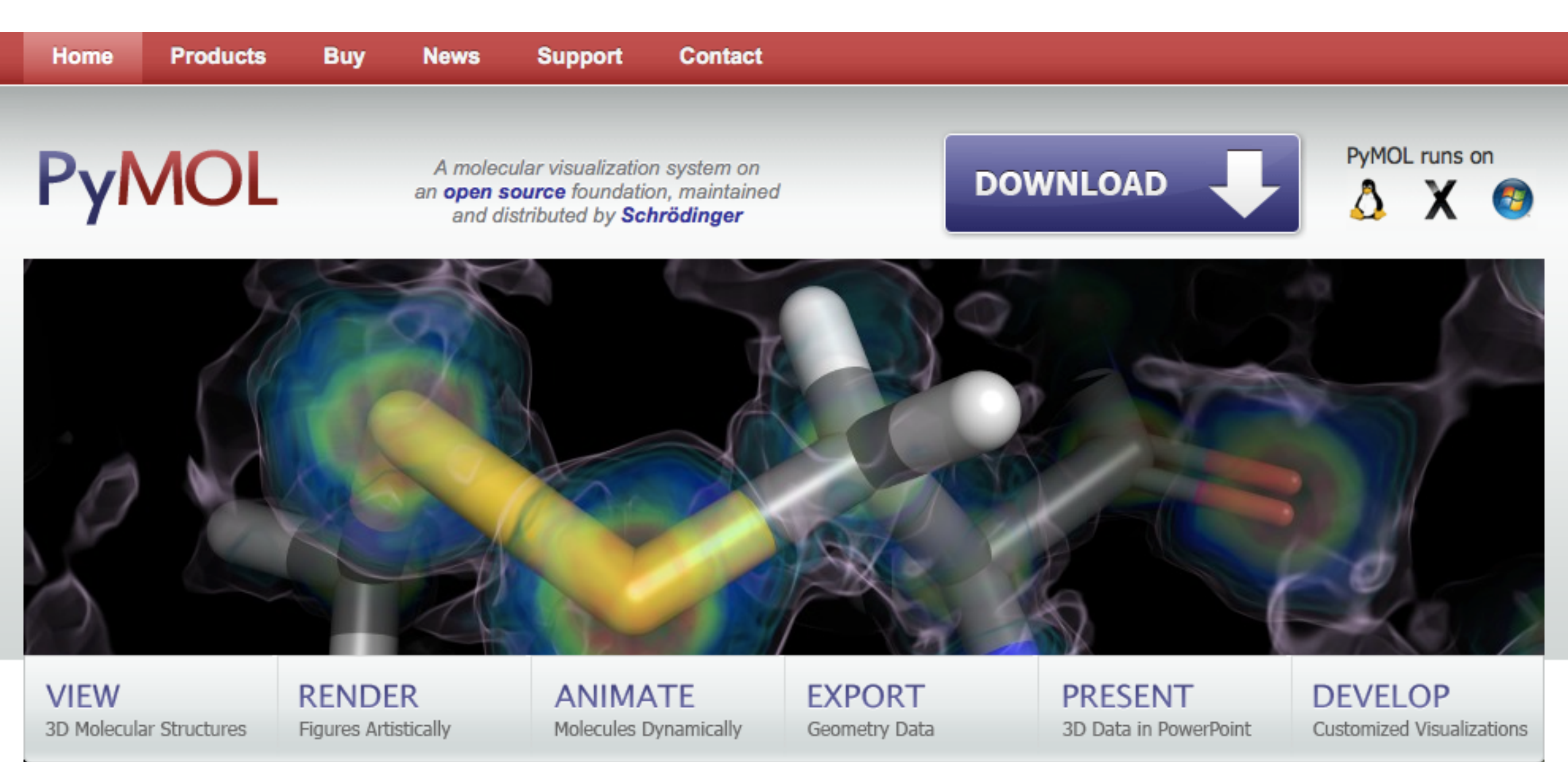

#### News

April 20, 2016: PyMOL v1.8.2.0 is available. Review the release notes, and download the binaries.

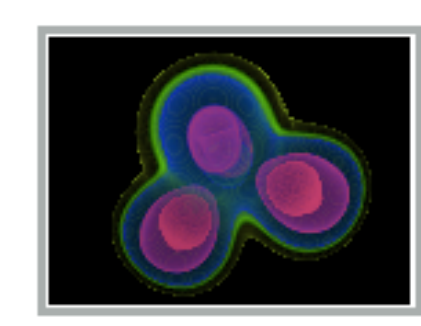

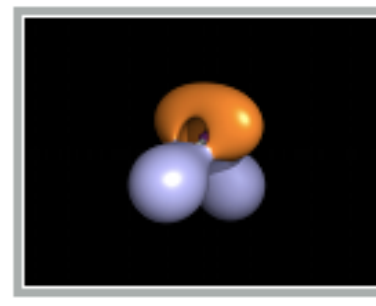

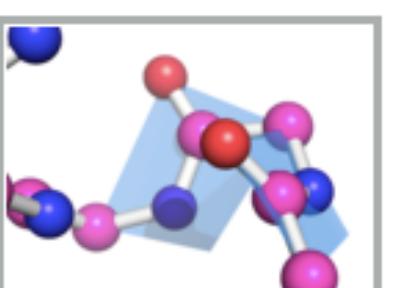

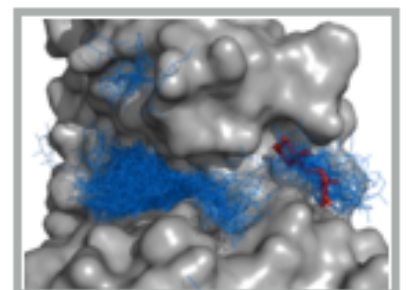

#### Start PyMol

#### I should more or less look like this:

| O O MacPy                                                                                                    | MOL                                                                                                    |
|----------------------------------------------------------------------------------------------------|----------------------------------------------------------------------------------------------------|
| Detected OpenGL version 2.0 or greater. Snaders available.<br>Detected GLSL version 1.20.<br>OpenGL graphics engine:<br>GL_VENDOR: Intel<br>GL_RENDERER: Intel(R) HD Graphics 6000<br>GL_VERSION: 2.1 INTEL-10.6.33<br>Adjusting settings to improve performance for Intel cards.<br>Detected 4 CPU cores. Enabled multithreaded rendering. | Reset Zoom Orient Draw Ray<br>Unpick Deselect Rock Get View<br> < < Stop Play > >  MClear                                                |
| PyMOL>                                                                                                    |                                                                                                    |
| For Educational Use Only<br><b>Edu PyMOL</b><br>http://pymol.org/educational<br>v1.74                                                                                                    |                                                                                                    |
| Schrödinger offers Educational-use-only PyMOL builds available at r<br>school and college students for classroom instruction, homework as<br>means for creating high quality figures. It is not provided for the pur<br>or publication                                                                                                    | o cost to teachers and high<br>signments, and to provide a<br>poses of academic research                                                 |
| There is no technical support from Schrödinger for "Edu" PyMOL, p<br>mailing list if you need help.                                                                                                    | ease use the pymol-users Mouse Mode 3-Button Viewing<br>& Keys Rota Move MovZ Slab<br>Shft +Box -Box Clip MovS<br>Ctrl +/- PkAt Pk1 MvSZ |
| Licenses for academic: http://pymol.org/academic<br>Licenses for industry: http://pymol.org/contact                                                                                                    | CtSh Sele Orig Clip MovZ<br>SnglClk +/- Cent Menu<br>DblClk Menu - PkAt<br>Selecting Residues<br>State 1/ 1                              |

PyMOL>\_

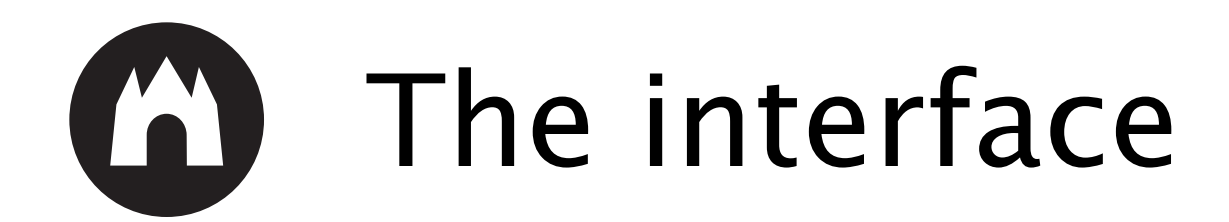

|                                                                                                    | MacPyMOL                            |                                          |               |
|----------------------------------------------------------------------------------------------------|-------------------------------------|------------------------------------------|---------------|
| Detected OpenGL version 2.0 or greater. Shaders available.<br>Detected GLSL version 1.20.                                         | Re                                  | eset Zoom Orient Draw                    | Ray           |
| GL_VENDOR: Intel                                                                                                    | Ur                                  | npick Deselect Rock G                    | et View       |
| GL_HENDERER: Intel(R) HD Graphics 6000<br>GL_VERSION: 2.1 INTEL-10.6.33                                                           | <                                   | < Stop Play > >                          | MClear        |
| Adjusting settings to improve performance for latel cards<br>Detected 4 CPU cores. En                                             |                                     |                                          |               |
| Command                                                                                                    | line                                |                                          |               |
| PyMOL>                                                                                                    |                                     |                                          |               |
| For Educational Use Unly                                                                                                    |                                     | all A S                                  | 5 H L C       |
| <b>F</b> 1 <b>D</b> 1 <b>1</b> 01                                                                                                 |                                     |                                          | Names         |
| Edu VVMOL                                                                                                    |                                     |                                          |               |
| FUV I JITIVF                                                                                                    | _                                   |                                          | Panel         |
| http://pymol.org/educational                                                                                                    |                                     |                                          |               |
| v1.74                                                                                                    | , Xan                               |                                          |               |
|                                                                                                    |                                     |                                          |               |
|                                                                                                    |                                     |                                          |               |
| viewer 1                                                                                                    |                                     |                                          |               |
|                                                                                                    |                                     |                                          |               |
| Schrödinger offers Educational-use-only PyMOL builds availal                                                                      | ble at no cost to teachers and high |                                          |               |
| school and college students for classroom instruction, homew<br>means for creating high quality figures. It is not provided for t | vork assignments, and to provide a  |                                          |               |
| or publication.                                                                                                    |                                     | Mausa Mada Z-Duttan                      | Minuing       |
| There is no technical support from Schrödinger for "Edu" PyN                                                                      | VIOL, please use the pymol-users    | Buttons L M A                            | R Whee        |
| mailing list if you need help.                                                                                                    |                                     | Shft +Box -Box Cl<br>Ctrl +/- PkAt Pk    |               |
| Licenses for academic: http://pymol.org/academic                                                                                  |                                     | CtSh Sele Orig Cl<br>SnglClk +/- Cent Me | ip Mov2<br>mu |
| Licenses for industry: http://pymol.org/contact                                                                                   | SCHRÖDINGER                         | State 1/ 1                               | actions       |
|                                                                                                    |                                     |                                          |               |

PyMOL>\_

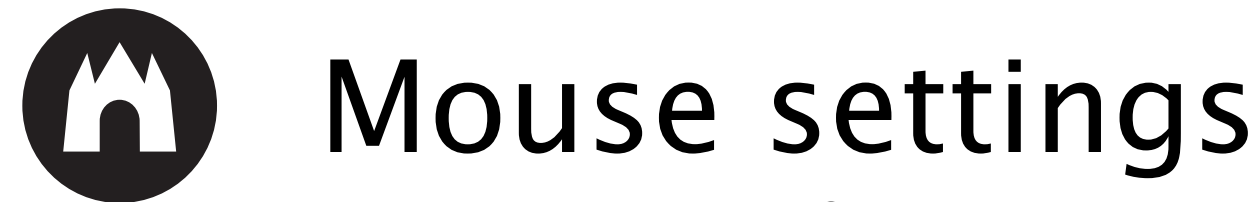

Select the type of mouse you are using, on a laptop go for "1 button viewing"

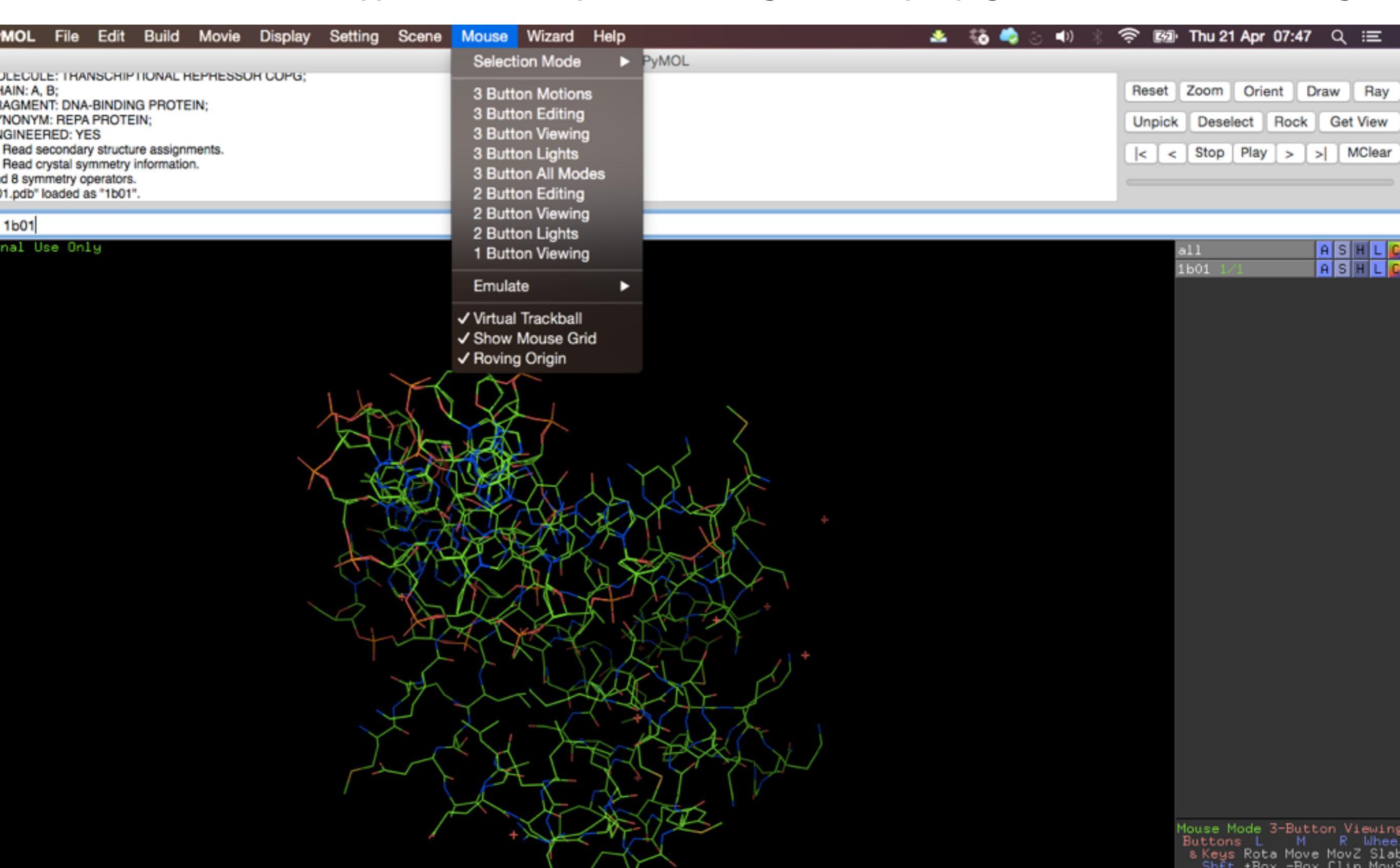

### Loading a protein model - Option 1

- Download the model from a protein database
  - http://www.rcsb.org/pdb/home/home.do

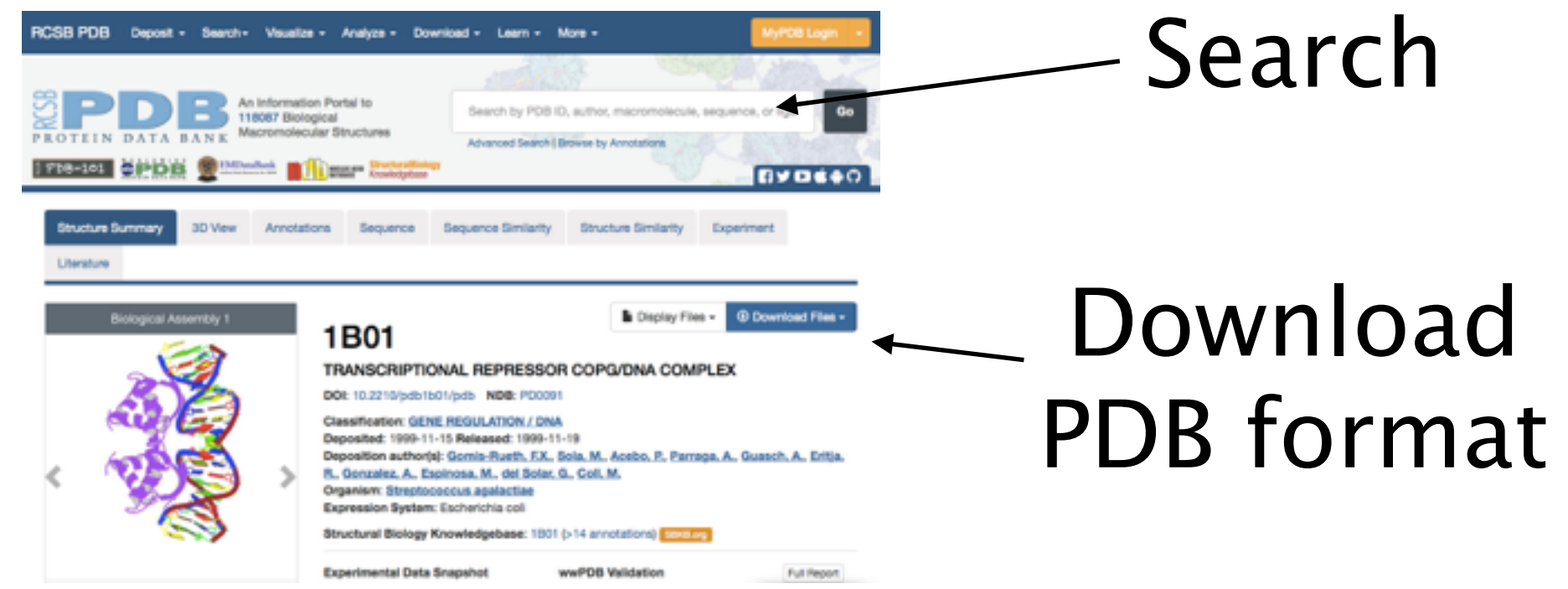

- Load into PyMol, via command line:
  - "cd desktop" in case your file is on your desktop
  - "load 1b01.pdb"

### C Loading a protein model - Option 2

- Load straight into PyMol via command line
  - "fetch 1b01"

| COMPND 14 MOLECULE: TRANSCRIPTIONAL REPRESSOR COPG;<br>COMPND 15 CHAIN: A, B;<br>COMPND 16 FRAGMENT: DNA-BINDING PROTEIN;<br>COMPND 17 SYNONYM: REPA PROTEIN;<br>COMPND 18 ENGINEERED: YES<br>ObjectMolecule: Read secondary structure assignments.<br>ObjectMolecule: Read crystal symmetry information.<br>Symmetry: Found 8 symmetry operators.<br>CmdLoad: "./1b01.pdb" loaded as "1b01". | MacPyMOL                                                                                                    |                                                   |
|----------------------------------------------------------------------------------------------------|----------------------------------------------------------------------------------------------------|---------------------------------------------------|
| COMPND 17 SYNONYM: REPA PROTEIN;<br>COMPND 18 ENGINEERED: YES<br>ObjectMolecule: Read secondary structure assignments.<br>ObjectMolecule: Read crystal symmetry information.<br>Symmetry: Found 8 symmetry operators.<br>CmdLoad: "./1b01.pdb" loaded as "1b01".                                                                                                    | COMPND 14 MOLECULE: THANSCHIPTIONAL REPRESSOR COPG;<br>COMPND 15 CHAIN: A, B;<br>COMPND 16 FRAGMENT: DNA-BINDING PROTEIN; | Reset Zoom Orient Draw Ray                        |
| ObjectMolecule: Read secondary structure assignments.<br>ObjectMolecule: Read crystal symmetry information.<br>Symmetry: Found 8 symmetry operators.<br>CmdLoad: "./1b01.pdb" loaded as "1b01".                                                                                                    | COMPND 17 SYNONYM: REPA PROTEIN;<br>COMPND 18 ENGINEERED: YES                                                             | Unpick Deselect Rock Get View                     |
| CmdLoad: "./1b01.pdb" loaded as "1b01".                                                                                                    | ObjectMolecule: Read secondary structure assignments.<br>ObjectMolecule: Read crystal symmetry information.               | <pre> &lt; &lt; Stop Play &gt; &gt;  MClear</pre> |
|                                                                                                    | CmdLoad: "./1b01.pdb" loaded as "1b01".                                                                                   |                                                   |

# PyMOL fetch 1b01 For Educational Use Only

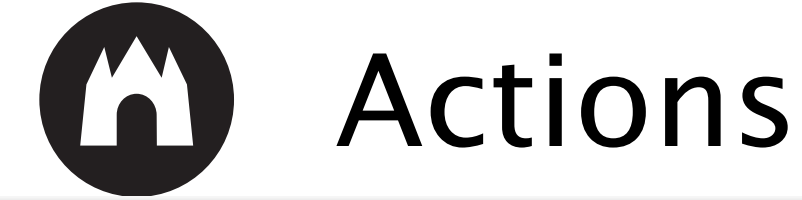

| MacPyMOL                                                                                                    |                                                                                           |
|----------------------------------------------------------------------------------------------------|-------------------------------------------------------------------------------------------|
| COMPND 14 MOLECULE: TRANSCRIPTIONAL REPRESSOR COPG;<br>COMPND 15 CHAIN: A, B;<br>COMPND 16 FRAGMENT: DNA-BINDING PROTEIN;<br>COMPND 17 SYNONYM: REPA PROTEIN;<br>COMPND 18 ENGINEERED: YES<br>ObjectMolecule: Read secondary structure assignments.<br>ObjectMolecule: Read crystal symmetry information.<br>Symmetry: Found 8 symmetry operators.<br>CmdLoad: "./1b01.pdb" loaded as "1b01". | Reset Zoom Orient Draw Ray<br>Unpick Deselect Rock Get View<br> < < Stop Play > >  MClear |
|                                                                                                    |                                                                                           |

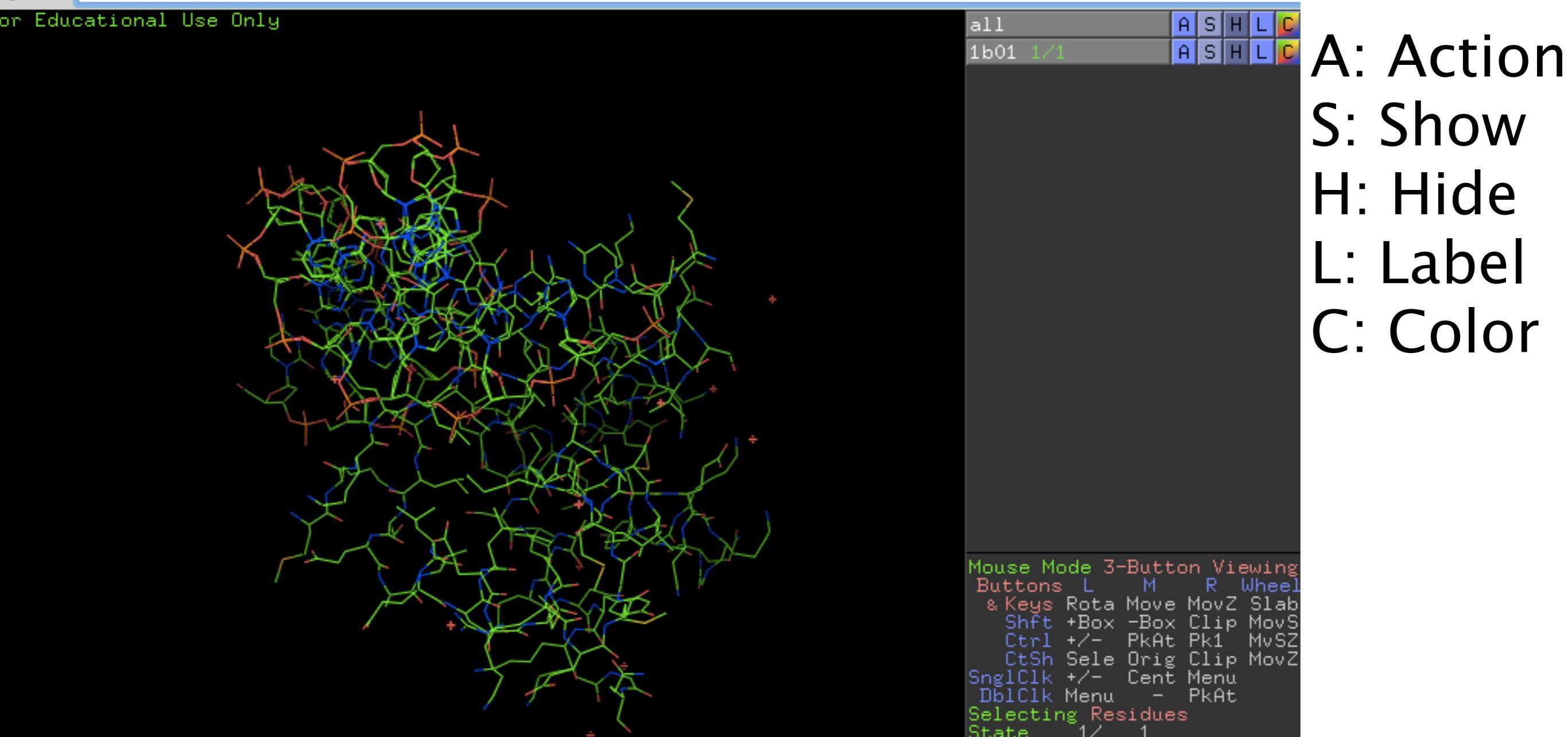

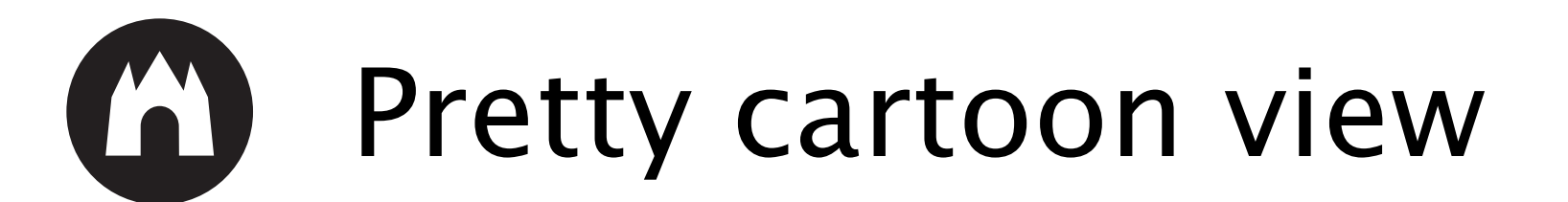

| 🗯 MacPyMOL File Edit Build Movie Display             | etting Scene Mouse Wizard Help | 📥 🎨 🧠 🕞 🕸 🖗 🕞 📾 Thu 21 Apr 07:57 🔍 😑                                                                                                    |
|------------------------------------------------------|--------------------------------|----------------------------------------------------------------------------------------------------|
|                                                      | MacPyMOL                       |                                                                                                    |
| COMPNU 14 MOLECULE: THANSCHIPTIONAL REPRESSOR COPG;  |                                |                                                                                                    |
| COMPND 15 CHAIN: A, B;                               |                                | Reset Zoom Orient Draw Ray                                                                                                    |
| COMPND 16 FRAGMENT: DNA-BINDING PROTEIN:             |                                |                                                                                                    |
| COMPND 17 SYNONYM: REPA PROTEIN:                     |                                | Unnick Deselect Bock Get View                                                                                                    |
| COMPND 18 ENGINEERED: YES                            |                                | Chipter Desdeet Hour Get Her                                                                                                    |
| ObjectMolecule: Read secondary structure assignments |                                |                                                                                                    |
| Objectivolecule: Read equatel summetry information   |                                | <pre>&lt;&lt;</pre> |
| Objectivolecule: Head crystal symmetry information.  |                                |                                                                                                    |
| Symmetry: Found 8 symmetry operators.                |                                |                                                                                                    |
| CmdLoad: "./1b01.pdb" loaded as "1b01".              |                                |                                                                                                    |

| - or | Educ | atı | onai | use | Uniy |
|------|------|-----|------|-----|------|
|      |      |     |      |     |      |

|                     | 2 ± ±               |                        |
|---------------------|---------------------|------------------------|
|                     | 1601 1/1 P          | Action:                |
|                     | 1                   | 2000                   |
|                     | 1                   | brient                 |
|                     | 1                   | center                 |
|                     | l l                 | prigin                 |
|                     | 9                   | drag matrix            |
|                     | 1                   | reset matrix           |
|                     |                     | drag coordinates       |
| Preset:             | و                   | clean                  |
| simple              | l r                 | preset                 |
| simple (no solvent) | 1                   | find                   |
| ball and stick      |                     | align                  |
| b factor putty      | 3                   | generate               |
| technical           |                     | assign sec. struc.     |
| ligands             |                     | rename object          |
| ligand sites        |                     | duplicate object       |
| pretty              |                     | delete object          |
| pretty (with solver | 107                 | hydrogens              |
| publication (with a | solvent)            | remove waters          |
| default             |                     | state                  |
|                     |                     | nasking                |
|                     |                     | sequence               |
|                     |                     | novement               |
|                     | وا                  | compute                |
|                     |                     |                        |
|                     |                     |                        |
|                     |                     |                        |
|                     |                     |                        |
|                     |                     |                        |
|                     | louse Mod           | e 3-Button Viewing     |
|                     | Suttons<br>& Keys R | ota Move MovZ Slab     |
|                     | Shft                | Box -Box Clip MovS     |
|                     | CtSh S              | ele Orig Clip MoyZ     |
|                     | SnglClk             | /- Cent Menu           |
|                     | Selecting           | enu – PkHt<br>Residues |
|                     | State               | 1/ 1                   |
|                     |                     |                        |

### G Subset selection

#### Display the sequence of your object: Display -> Sequence On

| 🖆 MacPyMOL File Edit Build Movie                                                   | Display            | Setting                          | Scene  | Mouse         | Wizard | Help     |   | 🔺 🐇 | ් 🧠 උ 📣 🛞 | -      | Thu 21 Apr 07:                | :58 ্ ≔                       |
|------------------------------------------------------------------------------------|--------------------|----------------------------------|--------|---------------|--------|----------|---|-----|-----------|--------|-------------------------------|-------------------------------|
| COMPND 14 MOLECULE: THANSCHIPTIONAL REPRESSO<br>COMPND 15 CHAIN: A, B;             | Sequer<br>Sequer   | n <mark>ce On</mark><br>nce Mode | Þ      |               |        | MacPyMOL |   |     |           | Reset  | Zoom Orient                   | Draw Ray                      |
| COMPND 16 FRAGMENT: DNA-BINDING PROTEIN;<br>COMPND 17 SYNONYM: REPA PROTEIN;       | Stereo<br>Stereo   | On                               | •      |               |        |          |   |     |           | Unpick | Deselect Ro                   | ck Get View                   |
| COMPND 18 ENGINEERED: YES<br>ObjectMolecule: Read secondary structure assignments. | Zoom               |                                  | •      |               |        |          |   |     |           | < <    | Stop Play >                   | >  MClear                     |
| Symmetry: Found 8 symmetry operators.                                              | Clip               |                                  | Þ      |               |        |          |   |     |           |        | ~ ^ ^                         |                               |
| Duttol (such that                                                                  | Backgr             | ound                             | •      |               |        |          |   |     |           |        |                               |                               |
| For Educational Use Only                                                           | Quality            | pace                             |        | _             |        |          |   |     |           | 1      | əll                           | ASHL                          |
|                                                                                    | Grid               |                                  | •      |               |        |          |   |     |           | i i    | 1601 1/1                      | ASHL                          |
|                                                                                    | Orthos             | copic Viev                       | N      |               |        |          |   |     |           |        |                               |                               |
|                                                                                    | Show v<br>✓ Smooth | alences<br>h Lines               |        |               |        |          |   |     |           |        |                               |                               |
|                                                                                    | ✓ Depth (          | Cue<br>dad Liebti                |        | -             |        |          |   |     |           |        |                               |                               |
|                                                                                    | ✓ Specula          | ar Reflect                       | ions   | $\setminus I$ |        |          |   |     |           |        |                               |                               |
|                                                                                    | Use Dis<br>Texture | splay List:<br>Fonts             | S      | $\mathbf{N}$  |        |          |   |     |           |        |                               |                               |
|                                                                                    | ✓ Animat           | ions                             |        | Y             |        |          |   |     |           |        |                               |                               |
|                                                                                    | Roving             | Detail                           |        |               |        |          |   |     |           |        |                               |                               |
|                                                                                    |                    |                                  |        |               |        |          |   |     |           |        |                               |                               |
|                                                                                    |                    | $\mathbf{N}$                     | $\sim$ |               |        |          |   |     |           |        |                               |                               |
|                                                                                    |                    |                                  |        | X             |        |          |   |     |           |        |                               |                               |
|                                                                                    |                    |                                  |        |               |        |          | - |     |           |        |                               |                               |
|                                                                                    |                    |                                  |        |               |        |          | 1 |     |           |        |                               |                               |
|                                                                                    |                    |                                  |        |               |        |          |   |     |           |        |                               |                               |
|                                                                                    |                    |                                  | 7      |               |        |          |   |     |           |        |                               |                               |
|                                                                                    |                    | /                                | · _    | <u> </u>      |        |          |   |     |           |        |                               |                               |
|                                                                                    |                    |                                  |        |               |        |          |   |     |           |        |                               |                               |
|                                                                                    |                    |                                  |        |               |        |          |   |     |           |        |                               |                               |
|                                                                                    |                    |                                  |        |               |        |          |   |     |           | ŀ      | Mouse Mode 3-B                | utton Viewin                  |
|                                                                                    |                    |                                  |        |               |        |          |   |     |           |        | & Keys Rota M<br>Shft *Box -  | love MovZ Sla<br>Box Clip Mov |
|                                                                                    |                    |                                  |        |               |        |          |   |     |           |        | Ctrl +/- P<br>CtSh Sele O     | kAt Pk1' MvS<br>Irig Clip Mov |
|                                                                                    |                    |                                  |        |               |        |          |   |     |           | 9      | DblClk Menu<br>Selecting Resi | ent Menu<br>- PkAt<br>dues    |
| P. MOL N                                                                           |                    |                                  |        |               |        |          |   |     |           |        | State 1/                      |                               |

### Select all DNA residues

#### Click and drag in the Sequence Bar

| 🗯 MacPyMOL File Edit Build Movie D                                                                          | Display Setting Scene Mouse Wizar     | rdHelp 🎿                                                                                                    | 🐞 🧔 ु 🔹 🖇 😵        | ີ 📾 Thu 21 Ap         | r07:58 Q :≡                          |
|----------------------------------------------------------------------------------------------------|---------------------------------------|----------------------------------------------------------------------------------------------------|--------------------|-----------------------|--------------------------------------|
|                                                                                                    |                                       | MacPyMOL                                                                                                    |                    |                       |                                      |
| COMPND 15 CHAIN: A, B;<br>COMPND 16 FRAGMENT: DNA-BINDING PROTEIN;<br>COMPND 17 SYNONYM: BEPA PROTEIN;      |                                       |                                                                                                    |                    | Reset Zoom Or         | ient Draw Ray                        |
| COMPND 18 ENGINEERED: YES                                                                                   |                                       |                                                                                                    |                    | Unpick Deselect       | Rock Get View                        |
| ObjectMolecule: Read secondary structure assignments.<br>ObjectMolecule: Read crystal symmetry information. |                                       |                                                                                                    |                    | k k Stop Pla          | M S S MClear                         |
| Symmetry: Found 8 symmetry operators.                                                                       |                                       |                                                                                                    |                    |                       |                                      |
| Setting: seq_view set to on.                                                                                |                                       |                                                                                                    |                    |                       |                                      |
| PuMOL fatab 1b01                                                                                            |                                       |                                                                                                    |                    |                       |                                      |
|                                                                                                    | 44.C /F /4.64                         | 400 AAA 440                                                                                                    | NA 6 44 4          | 6                     |                                      |
|                                                                                                    |                                       |                                                                                                    | 0 MKKRLTITLSESVLEN | LEKM 1601 1/1         |                                      |
| Fan Fel antenal Mar Dalu                                                                                    |                                       |                                                                                                    |                    | (sele)                | Action:                              |
| For Educational Use Unig                                                                                    |                                       |                                                                                                    |                    |                       | delete selection                     |
|                                                                                                    |                                       |                                                                                                    |                    |                       | rename selection                     |
|                                                                                                    |                                       |                                                                                                    |                    |                       | zoom                                 |
|                                                                                                    | 8                                     |                                                                                                    |                    |                       | orient                               |
|                                                                                                    | 17 <sup>8</sup>                       |                                                                                                    |                    |                       | center                               |
|                                                                                                    | · · · · · · · · · · · · · · · · · · · |                                                                                                    |                    |                       | drag ocordinates                     |
|                                                                                                    |                                       |                                                                                                    |                    |                       | clean                                |
|                                                                                                    |                                       | 8                                                                                                    |                    |                       | modifu                               |
|                                                                                                    | A CONTRACTOR OF THE REAL PROPERTY OF  |                                                                                                    |                    |                       | preset                               |
|                                                                                                    |                                       | · · · · · · · · · · · · · · · · · · ·                                                                                                    |                    |                       | find                                 |
|                                                                                                    | A REAL PROPERTY OF                    | a de la companya de la companya de la compa |                    |                       | align                                |
|                                                                                                    |                                       |                                                                                                    |                    |                       | remove atoms                         |
|                                                                                                    |                                       |                                                                                                    |                    |                       | hydrogens                            |
|                                                                                                    |                                       |                                                                                                    |                    |                       | duplicate                            |
|                                                                                                    |                                       |                                                                                                    |                    |                       | extract object                       |
|                                                                                                    |                                       |                                                                                                    |                    |                       | masking                              |
|                                                                                                    |                                       |                                                                                                    |                    |                       | movement                             |
|                                                                                                    |                                       |                                                                                                    |                    |                       | compute                              |
|                                                                                                    |                                       |                                                                                                    |                    |                       |                                      |
|                                                                                                    |                                       |                                                                                                    |                    |                       |                                      |
|                                                                                                    |                                       |                                                                                                    |                    |                       |                                      |
|                                                                                                    |                                       |                                                                                                    |                    |                       |                                      |
|                                                                                                    |                                       |                                                                                                    |                    |                       |                                      |
|                                                                                                    |                                       |                                                                                                    |                    |                       |                                      |
|                                                                                                    |                                       |                                                                                                    |                    | Mouse Mode            | 3-Button Viewing                     |
|                                                                                                    |                                       |                                                                                                    |                    | & Keys Ro             | ta Move MovZ Slab                    |
|                                                                                                    |                                       |                                                                                                    |                    | Shft B<br>Ctrl +/     | ox -Box Clip MovS<br>- PkAt Pk1 MvSZ |
|                                                                                                    |                                       |                                                                                                    |                    | CtSh Se<br>SpeiCik +2 | le Orig Clip MovZ                    |
|                                                                                                    |                                       |                                                                                                    |                    | DblClk Me             | nu – PkAt                            |
|                                                                                                    |                                       |                                                                                                    |                    | State 1               | / 1                                  |
| PyMOL>_                                                                                                    |                                       |                                                                                                    |                    |                       | > > > S < F                          |

#### Save this object sub set

Click on A -> Rename Selection. Type DNA and press enter

| 🗯 MacPyMOL File Edit Build Movie Display Setting Scene Mouse Wizard Help 🏾 🛃 🤹 😂 🔹 🔹 🕸 🌚 🕁 🖘                | 🔊 📾 Thu 21     | Apr 07:58 Q :三                           |
|----------------------------------------------------------------------------------------------------|----------------|------------------------------------------|
| MacPyMOL                                                                                                    |                |                                          |
| COMPND 15 CHAIN: A, B;<br>COMPND 16 FRAGMENT: DNA-BINDING PROTEIN;<br>COMPND 17 SYNONYM: REPA PROTEIN;      | Reset Zoom     | Orient Draw Ray                          |
| COMPND 18 ENGINEERED: YES                                                                                   | Unpick Desele  | ct Rock Get View                         |
| ObjectMolecule: Read secondary structure assignments.<br>ObjectMolecule: Read crystal symmetry information. |                |                                          |
| Symmetry: Found 8 symmetry operators.                                                                       |                | Pidy > >   Woledr                        |
| CmdLoad: "./1b01.pdb" loaded as "1b01".<br>Setting: seg, view set to on,                                    |                |                                          |
|                                                                                                    |                |                                          |
| PyMOL> fetch 1b01                                                                                           |                |                                          |
|                                                                                                    | 16 all         | ASHL                                     |
|                                                                                                    | 1601 1/        | ASHL                                     |
| For Educational Use Only                                                                                    | (Sele)         | Action:                                  |
|                                                                                                    |                | rename selection                         |
|                                                                                                    |                | 7000                                     |
|                                                                                                    |                | orient                                   |
|                                                                                                    |                | center                                   |
|                                                                                                    |                | origin                                   |
|                                                                                                    |                | drag coordinates                         |
|                                                                                                    |                | ciean                                    |
|                                                                                                    |                | preset                                   |
|                                                                                                    |                | find                                     |
|                                                                                                    |                | align                                    |
|                                                                                                    |                | remove atoms                             |
|                                                                                                    |                | hydrogens                                |
|                                                                                                    |                | duplicate                                |
|                                                                                                    |                | extract object                           |
|                                                                                                    |                | masking                                  |
|                                                                                                    |                | movement                                 |
|                                                                                                    |                | compute                                  |
|                                                                                                    |                |                                          |
|                                                                                                    |                |                                          |
|                                                                                                    |                |                                          |
|                                                                                                    |                |                                          |
|                                                                                                    |                |                                          |
|                                                                                                    |                |                                          |
|                                                                                                    | Buttons        | L M R Wheel                              |
|                                                                                                    | & Keys<br>Shft | *Box -Box Clip MovS                      |
|                                                                                                    | Ctrl<br>Ctsh   | +/- PkAt Pk1 MvSZ<br>Sele Orig Clip MovZ |
|                                                                                                    | SnglČlk        | +/- Cent Menu                            |
|                                                                                                    | Selectio       | ng Residues                              |
| Pumot >                                                                                                    | State          |                                          |

#### Now you can modify this part

#### For example, hide the DNA strand: H -> everything

|   | 🗯 MacPyMOL               | File      | Edit       | Build     | Movie  | Display | Setting | Scene | Mouse | Wizard | Help     | * | 10 | ا ي 🤄 | <b>)</b> * |       | a) ∏   | hu 21 / | Apr 07: | 58 Q   | . ≔     |
|---|--------------------------|-----------|------------|-----------|--------|---------|---------|-------|-------|--------|----------|---|----|-------|------------|-------|--------|---------|---------|--------|---------|
|   |                          |           |            |           |        |         |         |       |       |        | MacPyMOL |   |    |       |            |       |        |         |         |        |         |
| P | COMPNU 16 FRAGME         | NI: DNA   | -BINDING   | 3 PHUTE   | IN:    |         |         |       |       |        |          |   |    |       |            |       |        |         |         |        |         |
|   | COMPND 17 SYNONY         | M: REP/   | PROTE      | N;        |        |         |         |       |       |        |          |   |    |       |            | Rese  | t 🛛 Zo | om      | Orient  | Draw   | Rav     |
|   | COMPND 18 ENGINEE        | RED: YI   | ES         |           |        |         |         |       |       |        |          |   |    |       |            |       |        |         |         |        |         |
|   | ObjectMolecule: Read s   | econdar   | y structur | e assignr | ments. |         |         |       |       |        |          |   |    |       |            | Unpi  | ck [   | Desele  | ct Ro   | ck Ge  | et View |
|   | ObjectMolecule: Read c   | rystal sy | mmetry i   | nformatio | n.     |         |         |       |       |        |          |   |    |       |            | - and |        |         |         |        |         |
|   | Symmetry: Found 8 sym    | metry o   | perators.  |           |        |         |         |       |       |        |          |   |    |       |            |       | < 18   | top     | Play >  | T ST T | MClear  |
|   | CmdLoad: "./1b01.pdb"    | loaded a  | is "1b01"  |           |        |         |         |       |       |        |          |   |    |       |            | 1     |        |         |         | 191    | monear  |
|   | Setting: seq_view set to | on.       |            |           |        |         |         |       |       |        |          |   |    |       |            |       |        |         |         |        |         |
|   | PyMOL>set_name sele,I    | DNA       |            |           |        |         |         |       |       |        |          |   |    |       |            |       |        |         |         |        |         |
|   |                          |           |            |           |        |         |         |       |       |        |          |   |    |       |            |       |        |         |         |        |         |

| /1601//E/ 101 106 111 116 116 /F/101 106 111 116 /A/1 6 11 16<br>DC DC DC DG DG DG DG DG DG DG DG DA DA DT DG DC DA DA DT 'F/101 DG DG DA DT DT DG DC DA DT DT DG DG DG DG DG DG DG DG DG O' MKKRLTITLSESVLENLEKM<br>For Educational Use Only | s11<br>L601 1/1<br>(DNA)                                                                                                    | A S H L C<br>A S H L C<br>Hide:<br>everything<br>lines<br>sticks<br>ribbon                                                                                            |
|----------------------------------------------------------------------------------------------------|----------------------------------------------------------------------------------------------------|----------------------------------------------------------------------------------------------------|
|                                                                                                    | Mouse Mode 3-But<br>Buttons L M<br>s Keys Rota Mou<br>Shft *Box -Bc<br>Ctrl +/- Pkf<br>CtSh Sele Ori<br>SnglClk */- Cer<br>DblClk Menu -<br>Selecting Residu | label<br>cell<br>nonbonded<br>dots<br>spheres<br>nb_spheres<br>mesh<br>surface<br>main chain<br>side chain<br>waters<br>hydrogens<br>unselected<br>valence<br>valence |
| P. 401 N                                                                                                    | State 1/ 1                                                                                                    |                                                                                                    |

### The DNA part is now gone

|                                                       | Ś M                                                | lacPyMOL       | File      | Edit      | Build  | Movie | Display | Setting | Scene | Mouse | Wizard | Help     | <u>*</u> | ିର୍ 🏟 | 🕞 🜒 🛞  | <u></u> 🕅 | Thu 21 | Apr 07:5 | 9 Q  | Ξ   |
|-------------------------------------------------------|----------------------------------------------------|----------------|-----------|-----------|--------|-------|---------|---------|-------|-------|--------|----------|----------|-------|--------|-----------|--------|----------|------|-----|
|                                                       |                                                    |                |           |           |        |       |         |         |       |       |        | MacPyMOL |          |       |        |           |        |          |      |     |
| LC C                                                  | OMPNU                                              | 16 FHAGMEN     | II: DNA   | -BINDIN   | GPHUIE | IN:   |         |         |       |       |        |          |          |       |        |           |        |          |      |     |
| C                                                     | OMPND                                              | 17 SYNONYM     | 1: REPA   | PROTE     | IN;    |       |         |         |       |       |        |          |          |       |        | Reset     | Zoom   | Orient   | Draw | Ray |
| COMPND 18 ENGINEERED: YES                             |                                                    |                |           |           |        |       |         |         |       |       |        |          |          |       |        |           |        |          |      |     |
| ObjectMolecule: Read secondary structure assignments, |                                                    |                |           |           |        |       |         |         |       |       |        | Desel    | ect Roc  | k Get | t View |           |        |          |      |     |
|                                                       | ObjectMolecule: Read crystal symmetry information. |                |           |           |        |       |         |         |       |       |        |          |          |       |        |           |        |          |      |     |
| Symmetry: Found 8 symmetry operators.                 |                                                    |                |           |           |        |       |         |         |       |       | MClear |          |          |       |        |           |        |          |      |     |
|                                                       | mdLoad                                             | : "./1b01.pdb" | oaded a   | is "1b01" |        |       |         |         |       |       |        |          |          |       |        |           | ( arep |          |      |     |
| 5                                                     | Setting: s                                         | eq_view set to | on.       |           |        |       |         |         |       |       |        |          |          |       |        |           |        |          |      |     |
| P                                                     | yMOĽ>s                                             | et_name sele,0 | <b>NA</b> |           |        |       |         |         |       |       |        |          |          |       |        |           |        |          |      |     |
|                                                       |                                                    |                |           |           |        |       |         |         |       |       |        |          |          |       |        |           |        |          |      |     |

| /1b01//E | V 101<br>DC DC DC | DG DT D | )6<br>; DC DA DC D | T DC DA DA | 116<br>DT DG DC DA D | /F/101<br>DG DA | DT DT DG DC DA | DT DT DG DA DG I | DT DG DC DA DC | 1 6 11 16<br>MKKRLTITLSESVLENLERN | all<br>1601 1/1                             | ASHL                               |
|----------|-------------------|---------|--------------------|------------|----------------------|-----------------|----------------|------------------|----------------|-----------------------------------|---------------------------------------------|------------------------------------|
| For Educ | ational Use       | Only    |                    |            |                      |                 |                |                  |                |                                   | (DNA)                                       | ASHL                               |
|          |                   |         |                    |            |                      |                 |                |                  |                |                                   |                                             |                                    |
|          |                   |         |                    |            |                      |                 |                |                  |                |                                   |                                             |                                    |
|          |                   |         |                    |            |                      |                 |                |                  |                |                                   |                                             |                                    |
|          |                   |         |                    |            |                      |                 |                |                  |                |                                   |                                             |                                    |
|          |                   |         |                    |            |                      |                 |                |                  |                |                                   |                                             |                                    |
|          |                   |         |                    |            |                      |                 |                | ,                |                |                                   |                                             |                                    |
|          |                   |         |                    |            |                      |                 |                | $\sim$           |                |                                   |                                             |                                    |
|          |                   |         |                    |            |                      |                 |                |                  |                |                                   |                                             |                                    |
|          |                   |         |                    |            |                      |                 |                | $\mathcal{Q}$    |                |                                   |                                             |                                    |
|          |                   |         |                    |            |                      |                 |                |                  |                |                                   |                                             |                                    |
|          |                   |         |                    |            |                      |                 |                |                  |                |                                   |                                             |                                    |
|          |                   |         |                    |            |                      |                 |                |                  |                |                                   |                                             |                                    |
|          |                   |         |                    |            |                      |                 |                |                  |                |                                   |                                             |                                    |
|          |                   |         |                    |            |                      | 5               |                |                  |                |                                   |                                             |                                    |
|          |                   |         |                    |            |                      |                 |                |                  |                |                                   |                                             |                                    |
|          |                   |         |                    |            |                      |                 |                | 2                |                |                                   | Mouse Mode 3-B<br>Buttons L                 | utton Viewing<br>M R Whee          |
|          |                   |         |                    |            |                      |                 |                |                  |                |                                   | Shft +Box -<br>Ctrl +/- P                   | Box Clip Mov<br>kAt Pk1 MvS        |
|          |                   |         |                    |            |                      |                 |                | 7                |                |                                   | CtSh Sele 0<br>SnglClk +/- C<br>DblClk Menu | rig Clip Mov<br>ent Menu<br>- PkAt |
|          |                   |         |                    |            |                      |                 |                |                  |                |                                   | Selecting Resi<br>State 1/                  | dues<br>1                          |

### Or Show DNA as Sticks

Click on S -> as: -> sticks

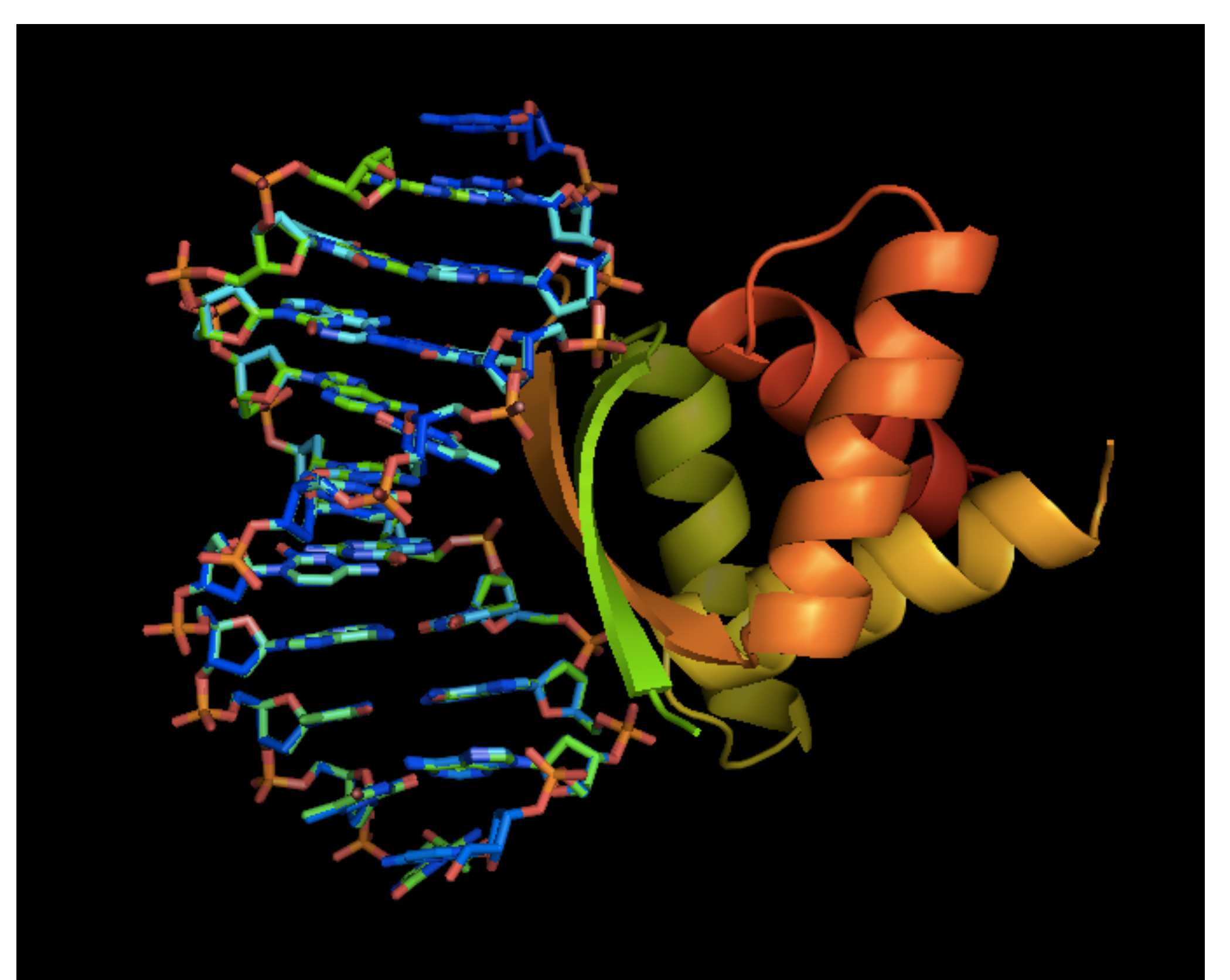

### Or Show as Spheres

Click on S -> as: -> spheres

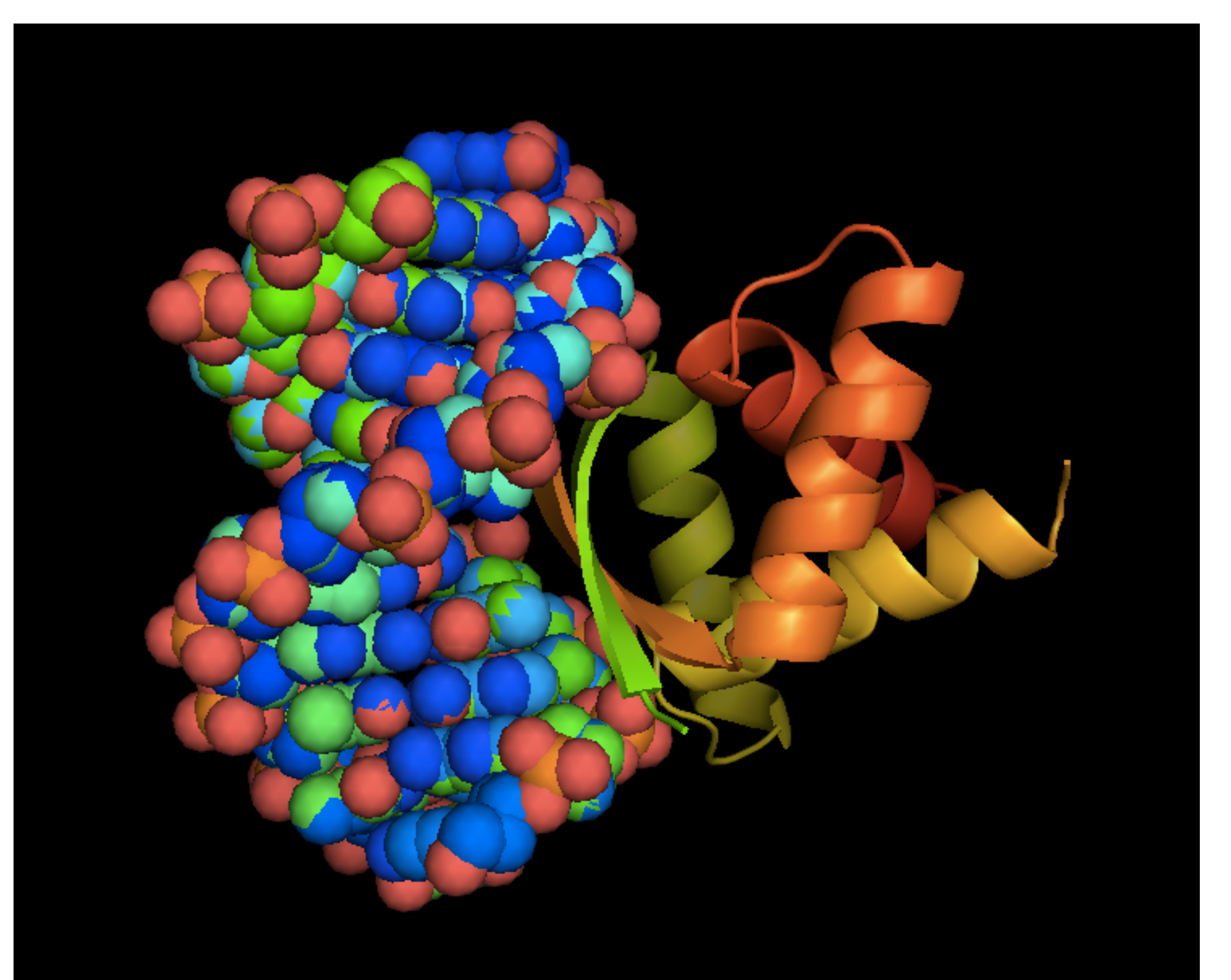

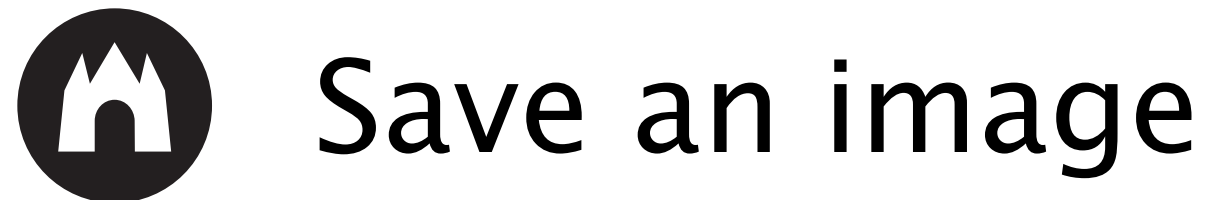

#### File -> Save Image As -> PNG

| 🗯 MacPyMOL                                         | File Edit Build                 | Movie      | Display   | Setting    | Scene | Mouse  | Wizard | Help        |                            | 🔺 🐞 🖣     | े 🕹 🔹 🕴       | <u> 7</u> 60 | Thu 21 Apr 08              | 3:07 ્ ≔                                       |
|----------------------------------------------------|---------------------------------|------------|-----------|------------|-------|--------|--------|-------------|----------------------------|-----------|---------------|--------------|----------------------------|------------------------------------------------|
| COMPNU 16 FRAGMEN                                  | Open                            | <b>#</b> 0 |           |            |       |        |        | MacPyMOI    | L                          |           |               |              |                            |                                                |
| COMPND 17 SYNONYN<br>COMPND 18 ENGINEER            | Save Session<br>Save Session As | жS<br>     |           |            |       |        |        |             |                            |           |               | Reset        | Zoom Orient                | Draw Ray                                       |
| ObjectMolecule: Read se<br>ObjectMolecule: Read cr | Save Molecule                   |            | DNO       |            |       |        |        |             |                            |           |               | Unpick       | Deselect R                 | ock Get View                                   |
| Symmetry: Found 8 sym<br>CmdLoad: "./1b01.pdb" I   | Save Movie As                   |            | PNG       |            |       |        |        |             |                            |           |               | < <          | Stop Play                  | > ) > MClear                                   |
| Setting: seq_view set to<br>PyMOL>set_name sele,0  | Log                             |            | POV-Ra    | ····<br>ly |       |        |        |             |                            |           |               |              |                            |                                                |
| PyMOL> fetch 1b01                                  | Resume                          |            |           |            |       |        |        |             |                            |           |               |              |                            |                                                |
| /1b01//E/ 101                                      | Appena<br>Close Log             |            | 11        | 116        |       | /F/101 |        | 106         | 111 116 116                | /A/1      | 6 11          | 16           | all                        | A S H L 🕻                                      |
|                                                    | Run                             |            | . DH DH D | I DG DC D  |       | DG DF  | 1 1 1  | DG DC DH DI | DT DG DH DG DT DG DC DH DC | DG DG O M | KKRETITESESVE | ENLEKM       | 1601 1/1<br>(DNA)          | ASHL                                           |
| For Educational U:                                 | Quit                            |            |           |            |       |        |        |             |                            |           |               |              |                            |                                                |
|                                                    | Reinitialize                    |            |           |            |       |        |        |             |                            |           |               |              |                            |                                                |
|                                                    | Close                           | ₩W         |           |            |       |        |        |             |                            |           |               |              |                            |                                                |
|                                                    |                                 |            |           |            |       |        |        |             |                            |           |               |              |                            |                                                |
|                                                    |                                 |            |           |            |       |        |        |             |                            |           |               |              |                            |                                                |
| 1                                                  |                                 |            |           |            |       |        |        |             |                            |           |               |              |                            |                                                |
|                                                    |                                 |            |           |            |       |        |        |             |                            |           |               |              |                            |                                                |
|                                                    |                                 |            |           |            |       |        |        |             | /                          |           |               |              |                            |                                                |
|                                                    |                                 |            |           |            |       |        |        | N           | -                          |           |               |              |                            |                                                |
|                                                    |                                 |            |           |            |       |        |        |             |                            |           |               |              |                            |                                                |
|                                                    |                                 |            |           |            |       |        |        |             |                            |           |               |              |                            |                                                |
|                                                    |                                 |            |           |            |       |        |        |             |                            |           |               |              |                            |                                                |
|                                                    |                                 |            |           |            |       |        |        |             | -                          |           |               |              |                            |                                                |
|                                                    |                                 |            |           |            |       |        |        |             |                            |           |               |              |                            |                                                |
|                                                    |                                 |            |           |            |       |        | Te     |             |                            |           |               |              |                            |                                                |
|                                                    |                                 |            |           |            |       |        |        |             |                            |           |               |              |                            |                                                |
|                                                    |                                 |            |           |            |       |        |        |             |                            |           |               |              |                            |                                                |
|                                                    |                                 |            |           |            |       | SEC    |        |             | /                          |           |               |              | Mouse Mode 3-              | Button Viewing                                 |
|                                                    |                                 |            |           |            |       |        |        |             |                            |           |               |              | Buttons L<br>& Keys Rota   | M R Whee<br>Move MovZ Sla                      |
|                                                    |                                 |            |           |            |       |        |        |             |                            |           |               |              | Ctrl +/-<br>CtSh Sele      | -Box Clip Mov<br>PkAt Pk1 MvS<br>Orig Clip Mov |
|                                                    |                                 |            |           |            |       |        |        |             |                            |           |               |              | SnglClk +/-<br>DblClk Menu | Cent Menu<br>- PkAt                            |
|                                                    |                                 |            |           |            |       |        |        |             |                            |           |               |              | Selecting Res<br>State 1/  | idues<br>1                                     |

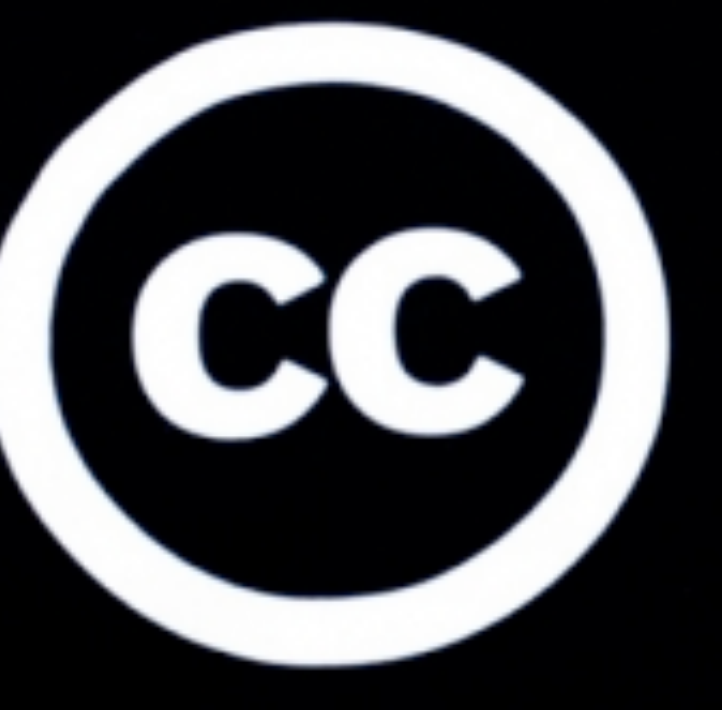

These slides are published by Waag Society under CC-BY-SA 4.0 license

## some rights reserved

me To Join And Inv